# Kézikönyv

## <u>1. lépés</u>:

Győződjön meg róla, hogy hálózati kapcsolata aktív.

## 2. lépés:

Indítsa el az alkalmazást annak a nyelvnek a kiválasztásával, amelyen a programot használni kívánja.

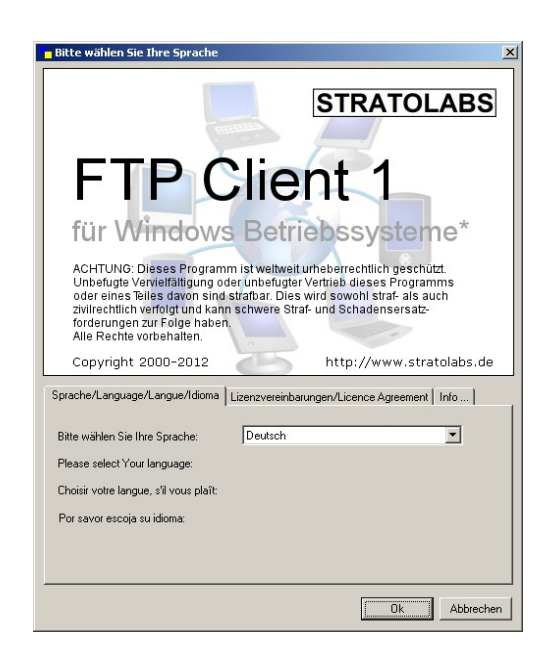

# 3. lépés:

Adja meg az adatait a szervernek, amelyen később bejelentkezni szeretne

| Meine Verbinduna |          |          |         |
|------------------|----------|----------|---------|
| Adresse          | Benutzer | Passwort | Port 21 |
|                  |          |          |         |

<u>Cím:</u>szervernév vagy IP-cím, amelyet az FTP-szerver nyelvének szeretne Felhasználó: felhasználói kontó nyelve.

Jelszó: A felhasználó jelszava.

Port: Az a csatorna, amely a szerver-oldalon az FTP-hozzáférésnek lett megnyitva; itt Port 21 a szabvány.

### 4. lépés:

A bejelentkezési adatok megadása után az FTP-szerverhez való kapcsolódás a bigomb ra való kattintással jön létre.

### <u>5. lépés:</u>

A kapcsolat létrejött, a főablak jobb oldali részén fog megjelenni, ami a szerver legfelső szintű tartományában található.

Amennyiben a kapcsolat nem jött létre, a megfelelö jelzés fog megjelenni; ebben az esetben ismét az 1.lépés következik.